## Microsoft 365サービス(Teams・OneDrive) [Teams] **学生(または教員)をチームに追加することができま** せん。対処方法はありますか?

チームにメンバーを追加しようとした時,下記の画面が表示されることがあります。

| なしきがす。この、この、このクスト、なんない。<br>することで、組織外のユーザーをゲストとし、<br>たことを知らせるメールが届きます。教師な | 2キュリティ シルーフをヘカし<br>て追加することもできます。<br>経所有者にし、学生をメンバ | Cへにさい。メーク<br>目織外のユーザー<br>ーにすることをお<br>ののようによった。 | ッアトレスを入<br>-には、追加さ<br><b>活動めします</b> 。 |
|--------------------------------------------------------------------------|---------------------------------------------------|------------------------------------------------|---------------------------------------|
| @hiroshima-u.ac.jp                                                       |                                                   |                                                |                                       |
| 当するものが見つかりませんでした。                                                        |                                                   |                                                |                                       |
|                                                                          |                                                   |                                                |                                       |
|                                                                          |                                                   |                                                |                                       |
|                                                                          |                                                   |                                                |                                       |
|                                                                          |                                                   |                                                |                                       |
|                                                                          |                                                   |                                                |                                       |
|                                                                          |                                                   |                                                |                                       |
|                                                                          |                                                   |                                                |                                       |

その学生(または教員)のアカウントにロックがかかっている場合は,チームに追加すること ができません。

本人にアカウントの状態を確認(<u>利用登録システム</u> に広大IDでログインして「アカウントロック予定日」を確認)してもらってください。

アカウントは利用可能な状態なのに追加できない場合は,下記の手順をお試しください。

1. Teamsの画面上部の検索ボックスに アカウント@hiroshima-u.ac.jp を入力して, Enterキーを押す。

| 48            |              | < > | @hiroshima-u.ac.jp (会入力して, Enter | キーを押す …         |
|---------------|--------------|-----|----------------------------------|-----------------|
| Q<br>77774874 | く すべてのチーム    |     | ファイル グループ チャット チームとチャネル          | 成績 Reflect +2 十 |
| Ð             | (E)<br>5+7/- |     | ② @hiroshima-u.ac.jp すべてのメッ      |                 |
| 7#7F          |              |     | Q Enter キー キーを押してすべての結果を表示します    |                 |
| <i>₹-</i> 4   | -teams       |     | The second second                | <b>é ♥ ⇔</b> €  |

2. 表示された画面で「ユーザ」 表示されたユーザをクリックする。

## Microsoft 365サービス (Teams・OneDrive)

| < > @hiroshima-u.ac.jp                    | ×        |
|-------------------------------------------|----------|
| すべて メッセージ ユーザー ファイル グループ チャット             | チームとチャネル |
| C <sub>S</sub><br>4<br>@hiroshima-u.ac.jp |          |

この手順で,「チャット」の「最近のチャット」に該当ユーザが表示され,チームのメンバー にも追加できるようになります。

チャットの画面から削除したい場合は , 表示されているユーザの右側の「…」 「破棄」をクリックしてください。

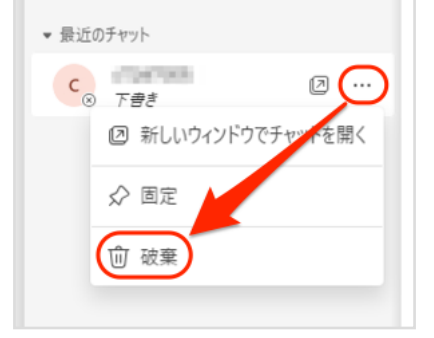

この手順でも見つからない場合は,チームコードを該当ユーザに知らせてチームに参加しても らってください。

チームコードの生成方法は,下記のとおりです。

1. チーム名の右側の「...」 「チームを管理」をクリックする。

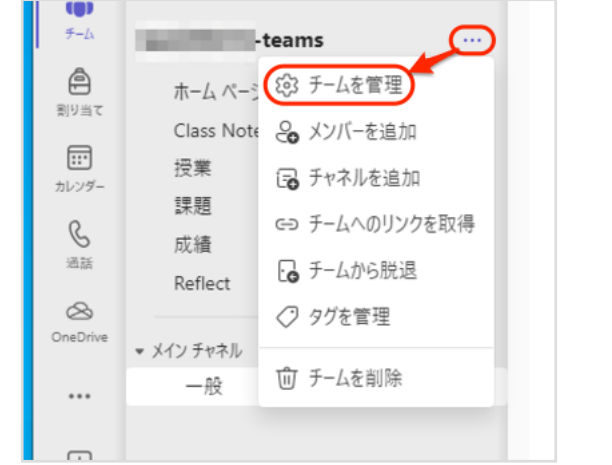

2. 「設定」 「チームコード」 「生成」をクリックする。

## Microsoft 365サービス (Teams・OneDrive)

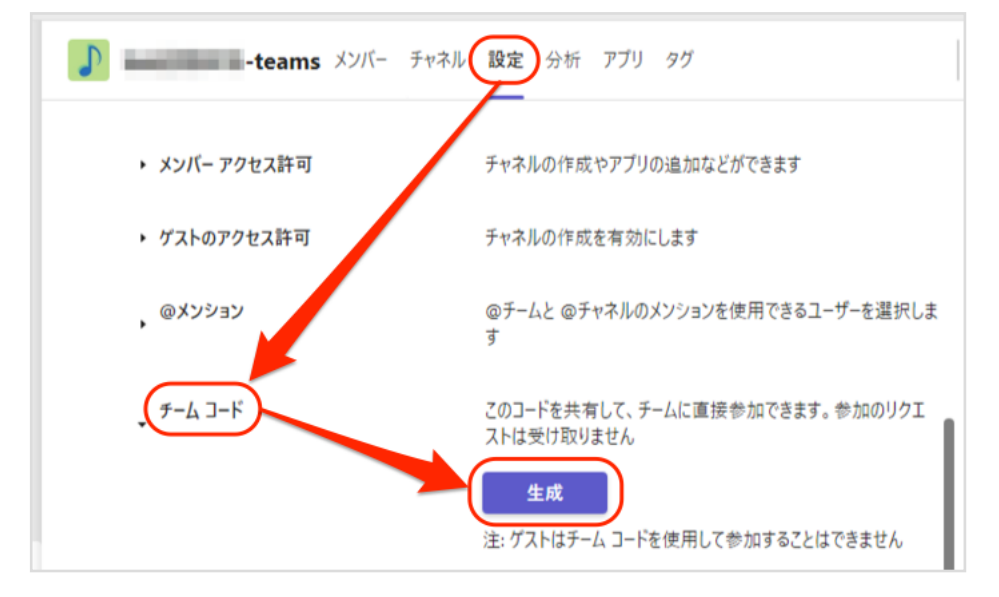

## 3. 生成されたコードを,該当ユーザに通知する。

| ・teams メンバー チャネル | 設定 分析 アブリ タグ                                 |
|------------------|----------------------------------------------|
| ▶ メンバー アクセス許可    | チャネルの作成やアプリの追加などができます                        |
| ▶ ゲストのアクセス許可     | チャネルの作成を有効にします                               |
| , @メンション         | @チームと @チャネルのメンションを使用できるユーザーを選択しま<br>す        |
| <b>→</b> ーム コード  | このコードを共有して、チームに直接参加できます。参加のリクエ<br>ストは受け取りません |
|                  | ▶ 2 全画 ○ リセット 前 削除 □ 그!                      |
|                  | 注: ゲストはチーム コードを使用して参加することはできません              |

一意的なソリューション ID: #1209 製作者: imc-helpdesk 最終更新: 2024-01-12 11:22